### **Computer Sessions' Manual**

We will use AUTO-07P [2]. In each session start by making a new directory using the command **mkdir dirname**, then enter in that directory using **cd dir name**:

#### 1. mkdir dirname

#### 2. cd dirname

Get the two Computer sessions files Practicum 1 (ecotox.zip) and Practicum 2 (rm3.zip) from the web-site http://www.bio.vu.nl/thb/course/mri/mri.html:

- 1. copy the two files \*.zip to the Desktop.
- 2. unzip the just copied files unzip -a \*.zip into the directory dirname just made.

Observe that in ecotox.zip two subdirectories are present in the directory ecotox. We will use only the directory pirttox in the first computer session on Tuesday Apr 13.

In the directories you will find the files to run all calculations when running AUTO-07P using Unix Commands as described in Chapter 5 of the AUTO-07P manual. These Unix commands run both directly in the shell and at the AUTO Python prompt. By extracting the two \*.zip files into the created new directory which is the current user directory you got a **Makefile**, an equations-file xxx.f and all the corresponding constants-files c.xxx in this (see Section 3) current user directory. Be sure that in the Makefile the Fortran compiler **gfortran** is called.

You can run the complete analysis directly in the Unix shell. The AUTO aliases must have been activated; see Section 1.1 of the AUTO-07P manual. Then:

#### • make run

Another option is to use AUTO Python for instance under Windows. Double click atro.py to start a cmd window called auto.py with prompt AUTO. You use the pfortran compiler with '-fopenmp -0'. Note that if there is a 'name'.o object file in the directory created with another compiler and when you run for the first time in this directory auto, you have to delete it.

At the AUTO Python prompt use the Basic commands in Section 5.1 of the AUTO-07P manual. For instance in the first computer session on Tuesday Apr 13 you can start in the directory pirttox with:

- 1. **@R pirt 1**: run AUTO-07P with equations-file pirt.f, constants-file c.pirt.1
- 2. **@sv pirt**: save the output-files fort.7, fort.8, fort.9, as b.pirt, s.pirt, d.pirt, respectively. Existing files by these names will be deleted.

and so on.

When you want to plot the results from multiple runs use

**@ap pirt**: append the output-files fort.7, fort.8, fort.9, to existing data- files b.pirt, s.pirt, d.pirt, resp.

### 1 Exercise: Computer session Tuesday Apr 13

The nutrient–prey model reads

$$\frac{dN}{dt} = (N_r - N)D - I_{NR}\frac{N}{k_{NR} + N}R, \qquad (1a)$$

$$\frac{dR}{dt} = \left(\mu_{NR}\frac{N}{k_{NR}+N} - (D+m_R(c_R))\right)R, \qquad (1b)$$

$$\frac{dc_T}{dt} = (c_r - c_T)D , \qquad (1c)$$

where

$$m_R(c_R) = m_{R0} \left( 1 + \frac{(c_R - c_{RM0})_+}{c_{RM}} \right) ,$$
 (1d)

$$c_T = c_W + c_R R = c_W (1 + \text{BCF}_{WR} R)$$
 (1e)

where the subscript plus operator is defined as  $x_{+} = \max(0, x)$ .

The parameter values are given in Table 1:

Table 1: Parameter set for the population model in a chemostat: m mass of toxicant, t time, v is dimension of the volume of the reactor and V biovolume or biomass of organism.

| Nutrient-Prey       |                                |                     |                              |
|---------------------|--------------------------------|---------------------|------------------------------|
| $\mu_{NR}$          | Max. growth rate               | $t^{-1}$            | $0.5 \ { m h}^{-1}$          |
| $I_{NR}$            | Max. ingestion rate            | $t^{-1}$            | $1.25 \ {\rm h}^{-1}$        |
| $k_{NR}$            | Saturation constant            | ${ m V}{ m v}^{-1}$ | $8.0 \text{ mg dm}^{-3}$     |
| $m_{R0}$            | Maintenance rate coefficient   | $t^{-1}$            | $0.025 \ h^{-1}$             |
| $c_{RM0}$           | NoEffect Concentration (NEC)   | ${ m mV^{-1}}$      | $0.1~\mu\mathrm{g~mg^{-1}}$  |
| $c_{RM}$            | Tolerance concentration        | ${ m mV^{-1}}$      | $0.5~\mu\mathrm{g~mg^{-1}}$  |
| $\mathrm{BCF}_{WR}$ | <b>BioConcentration Factor</b> | v $V^{-1}$          | $1.0 \ {\rm dm^3 \ mg^{-1}}$ |

- Rewrite the system of ODEs with  $N, R, c_T$  as state variables (1) into a system with state variables  $N, R, c_W$ . The reason is that one is interested in the concentration in the water which can be measured. In practice the data can be used to estimate parameters in a curve fit procedure. For the equilibrium values calculating  $c_W$  from  $C_T$  and R is easy but for extreme values with periodic solutions this is not possible since the extrema for  $c_T$  and R occur generally at different times.
- Analyse the nutrient-prey model using AUTO or another computer package. Use the parameter values in Table 1. Generate a one-parameter bifurcation diagram with the toxicity concentration  $c_r$  as free parameter for the nutrient-prey system (1) with toxicity stress in the chemostat. The dilution rate equals D = 0.02. The session looks as follows:
- 1. **@R pirt 1**: run AUTO-07P with equations-file pirt.f, constants-file c.pirt.1
- 2. **@sv pirt**: save the output-files fort.7, fort.8, fort.9, as b.pirt, s.pirt, d.pirt, respectively. Existing files by these names will be deleted.

3. **@R pirt 3**: run AUTO-07P with equations-file pirt.f, constants-file c.pirt.3 and restart data-file s.pirt

You have now all the results to plot the one-parameter bifurcation diagram. Check that the periodic solution are calculated in the second run starting at the Hopf bifurcation. Observe that the period becomes very high at the last calculated point. Can you explain what happens? The one-parameter  $c_r$ -diagram should like Fig. 1

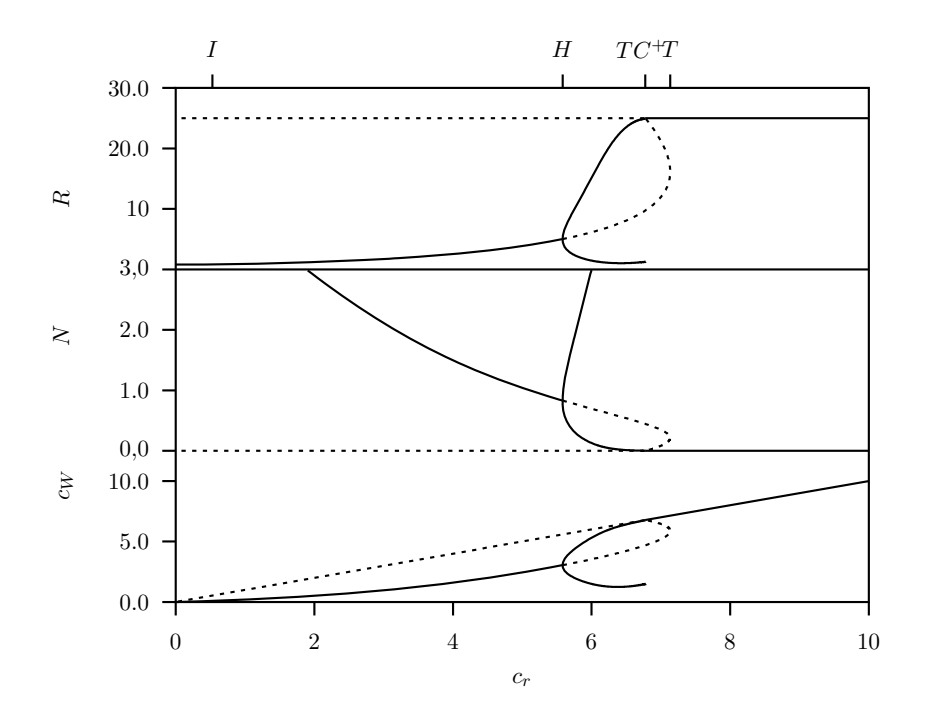

Figure 1: A one-parameter bifurcation diagram with toxicant concentration in the inflow  $c_r$  as free parameter for system (1) where  $N_r = 25$  and D = 0.02. Solid lines are stable equilibria  $E_0, E_1$  and dashed curved lines ones  $E_2$ . Point T is a tangent bifurcation, TC a transcritical bifurcation and H a Hopf bifurcation.

- Generate a two-parameter bifurcation diagram with nutrient inflow and toxicity concentration  $c_r$  as free parameters for the nutrient-prey system (1). The dilution rate equals again D = 0.02. Continue after the previous run with:
  - 4. @R pirt 51
  - 5. @R pirt 52
  - 6. @R pirt 53
  - 7. @R pirt 54
  - 8. @R pirt 61
  - 9. @R pirt 62

Identify all codim-two points. The two-parameter  $(N_r, c_r)$ -diagram should like Fig. 2:

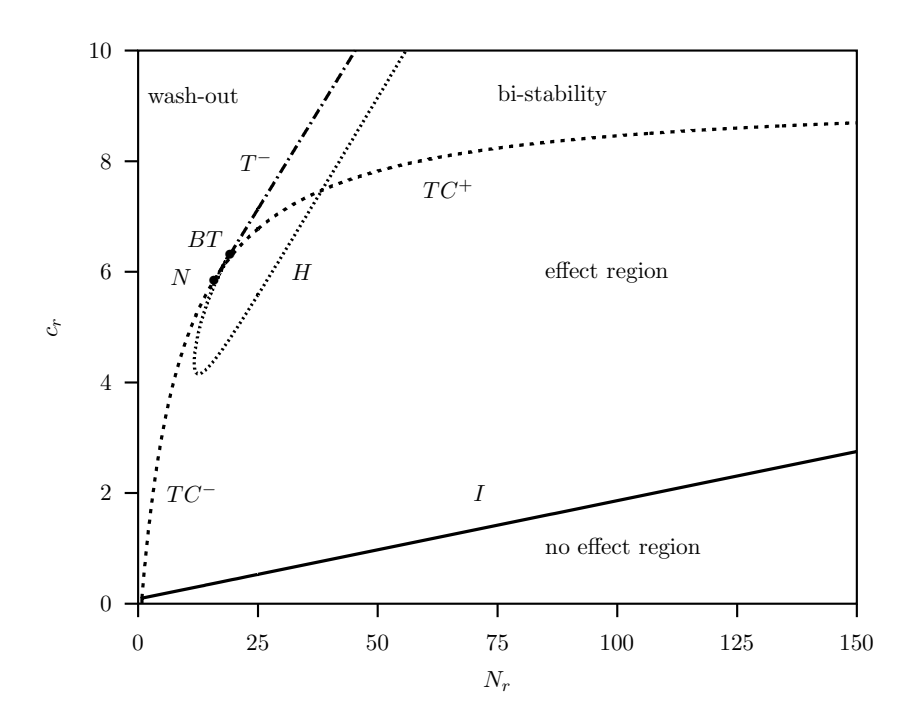

Figure 2: A two-parameter bifurcation diagram with nutrient inflow  $N_r$  and dilution rate  $c_r$  as free parameters for the population with toxicity stress in the chemostat system (1) where D = 0.02. The codim-one curves are the transcritical bifurcation curves  $TC^{\pm}$ , the tangent bifurcations T. At point N the tangent curve T originates and the transcritical bifurcation changes for supercritical  $TC^-$  in subcritical  $TC^+$ . There is also a Hopf bifurcation curve H originating from a Bogdanov-Takens point BT at the tangent curve T. Between the two curves T and  $TC^-$  bi-stability is possible.

• Calculate the discontinuity curve (curve I in Fig. 2) in the  $(N_r, c_r)$ -diagram where  $c_W = c_{RM0}$ . At this point the elements of the Jacobian matrix evaluated at the equilibrium point can be discontinuous functions of the state variables. This makes this right-hand side of the set of ODEs piecewise smooth functions of the state variables. Describe the region in the diagram with no toxic effects.

#### 2 Exercise: Computer session Thursday Apr 15

The three-level food chain the Rosenzweig–MacArthur model is given by

$$\begin{cases} \dot{x}_1 = x_1(1-x_1) - f_1(x_1, x_2), \\ \dot{x}_2 = f_1(x_1, x_2) - f_2(x_2, x_3) - d_1 x_2, \\ \dot{x}_3 = f_2(x_2, x_3) - d_2 x_3, \end{cases}$$
(2)

with Holling Type-II functional responses

$$f_i(u,v) = \frac{a_i uv}{1+b_i u}, \quad i = 1, 2.$$
 (3)

The death rates  $d_1$  and  $d_2$  are used as bifurcation parameters, with the other parameters set at  $a_1 = 5$ ,  $a_2 = 0.1$ ,  $b_1 = 3$ , and  $b_2 = 2$ .

- Analyse the bi-trophic Rosenzweig–MacArthur model. Derive for this two-dimensional system expressions for the equilibria. Derive the critical values for the carrying capacity K at the transcritical and Hopf bifurcation. Show that at the Hopf bifurcation the two nullclines intersect at the top of the parabola.
- Analyse with AUTO the Rosenzweig–MacArthur tri-trophic food chain model. Calculate the local bifurcation curves. First calculate the one-parameter diagram with  $d_2$  as free parameter.
  - 1. sol1=r(e='rm3', c='rm3.11'): run AUTO-07P with equations-file rm3.f, constantsfile c.rm3.11
  - sv('rm3'): save the output-files fort.7, fort.8, fort.9, as b.rm3, s.rm3, d.rm3, respectively.
  - plot plot('rm3'): plot figure (PAR(2) vs U(3))
    - 3. sol2=r(e='rm3', c='rm3.31', s='rm3'): run AUTO-07P with equations-file rm3.f, constants-file c.rm3.31 and restart data-file s.rm3 (at label 2)
    - 4. **ap('rm3')**: append the output-files fort.7, fort.8, fort.9, as b.rm3, s.rm3, d.rm3, respectively.
    - 5. **p2('rm3')**: plot the one-parameter. diagram with  $d_2$  as varying parameter and choose MAX U(3) for the y-axis and correct with **Options** [minx maxx miny maxy]=[0.008 0.018 0 15]. Compare the results with Fig. 3.
    - 6. sol3=r(e='rm3', c='rm3.12'): run AUTO-07P with equations-file rm3.f, constantsfile c.rm3.12
    - 7. sv('rm3'): save the output-files fort.7, fort.8, fort.9, as b.rm3, s.rm3, d.rm3, respectively. Existing files by these names will be deleted.
    - 8. sol4=r(e='rm3', c='rm3.32', s='rm3'): run AUTO-07P with equations-file rm3.f, constants-file c.rm3.32 and restart data-file s.rm3 (at label 2)
    - 9. **ap('rm3')**: append the output-files fort.7, fort.8, fort.9, as b.rm3, s.rm3, d.rm3, respectively.
    - 10. **p2('rm3')**: plot the one-parameter. diagram with  $d_2$  as varying parameter and choose MAX U(3) for the y-axis and correct with **Options** [minx maxx miny maxy]=[0.008 0.018 0 15]. Compare the results with Fig. 3.

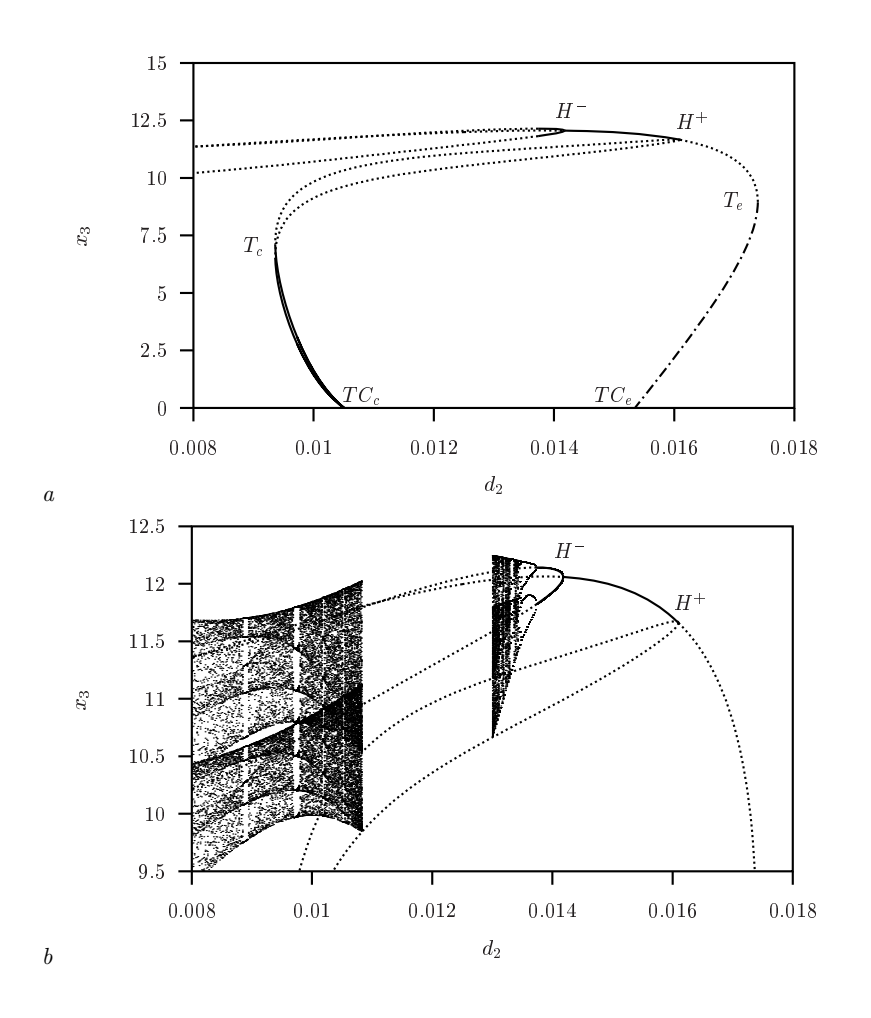

Figure 3: From top to bottom a: One-parameter bifurcation diagram of the 3D RM model, Eqn. (2), with  $d_2$  as free parameter ( $d_1 = 0.25$ ). Depicted are the equilibrium densities and the extreme values of  $x_3$ . Solid indicates stable, dotted indicated saddle or unstable. b: Detail of Figure a, now with the regions indicated where chaos occurs. The labels are explained in the main text.

- Secondly, calculate the two-parameter diagram with  $d_2$  and  $d_1$  as free parameters.
  - 10. r(e='rm3', c='rm3.101', s='rm3'): run AUTO-07P with constants-file c.rm3.101 and solution-file s.rm3 (restart at label 37)
  - 11. **ap('rm3')**: append the output-files fort.7, fort.8, fort.9, as b.rm3, s.rm3, d.rm3, respectively.
  - 12. sol5=r(e='rm3', c='rm3.102', s='rm3'): run AUTO-07P with constants-file c.rm3.102 and restart data-file s.rm3 (at label 39)
  - 13. **ap('rm3')**: append the output-files fort.7, fort.8, fort.9, as b.rm3, s.rm3, d.rm3, respectively.
  - 14. r(e='rm3', c='rm3.103'): run AUTO-07P with constants-file c.rm3.103 (restart at label 22)
  - 15. **ap('rm3')**: append the output-files fort.7, fort.8, fort.9, as b.rm3, s.rm3, d.rm3, respectively.

- 16. sol6=r(e='rm3', c='rm3.104', s='rm3'): run AUTO-07P with constants-file c.rm3.104 and restart data-file s.rm3 (restart at label 67)
- 17. **ap('rm3')**: append the output-files fort.7, fort.8, fort.9, as b.rm3, s.rm3, d.rm3, respectively.
- 18. r(e='rm3', c='rm3.105', s='rm3'): run AUTO-07P with constants-file c.rm3.105 and restart data-file s.rm3 (restart at label 67)
- 19. **ap('rm3')**: append the output-files fort.7, fort.8, fort.9, as b.rm3, s.rm3, d.rm3, respectively.
- 20. sol7=r(e='rm3', c='rm3.51'): run AUTO-07P with constants-file c.rm3.51 (restart at label 3)
- 21. **ap('rm3')**: append the output-files fort.7, fort.8, fort.9, as b.rm3, s.rm3, d.rm3, respectively.
- 22. sol8=r(e='rm3', c='rm3.52', s='rm3'): run AUTO-07P with constants-file c.rm3.52 and restart data-file s.rm3 (restart at label 3)
- 23. **ap('rm3')**: append the output-files fort.7, fort.8, fort.9, as b.rm3, s.rm3, d.rm3, respectively.
- 24. sol9=r(e='rm3', c='rm3.53', s='rm3'): run AUTO-07P with constants-file c.rm3.53 and restart data-file s.rm3 (restart at label 7)
- 25. **ap('rm3')**: append the output-files fort.7, fort.8, fort.9, as b.rm3, s.rm3, d.rm3, respectively.
- 26. sol10=r(e='rm3', c='rm3.54', s='rm3'): run AUTO-07P with constants-file c.rm3.54 and restart data-file s.rm3 (restart at label 7)
- 27. **ap('rm3')**: append the output-files fort.7, fort.8, fort.9, as b.rm3, s.rm3, d.rm3, respectively.
- 28. sol11=r(e='rm3', c='rm3.61'): run AUTO-07P with constants-file c.rm3.61 (restart at label 2)
- 29. **ap('rm3')**: append the output-files fort.7, fort.8, fort.9, as b.rm3, s.rm3, d.rm3, respectively.
- 30. sol12=r(e='rm3', c='rm3.62', s='rm3'): run AUTO-07P with constants-file c.rm3.62 and restart data-file s.rm3 (restart at label 2)
- 31. **ap('rm3')**: append the output-files fort.7, fort.8, fort.9, as b.rm3, s.rm3, d.rm3, respectively.
- 32. **p2('rm3')**: plot the one-parameter diagram with  $d_2$  as varying parameter, Compare the results with Fig. 4.
- Run the c2c demo from section 15.12 on page 159 of the Auto manual. Continue the homoclinic cycle-to-cycle connection.

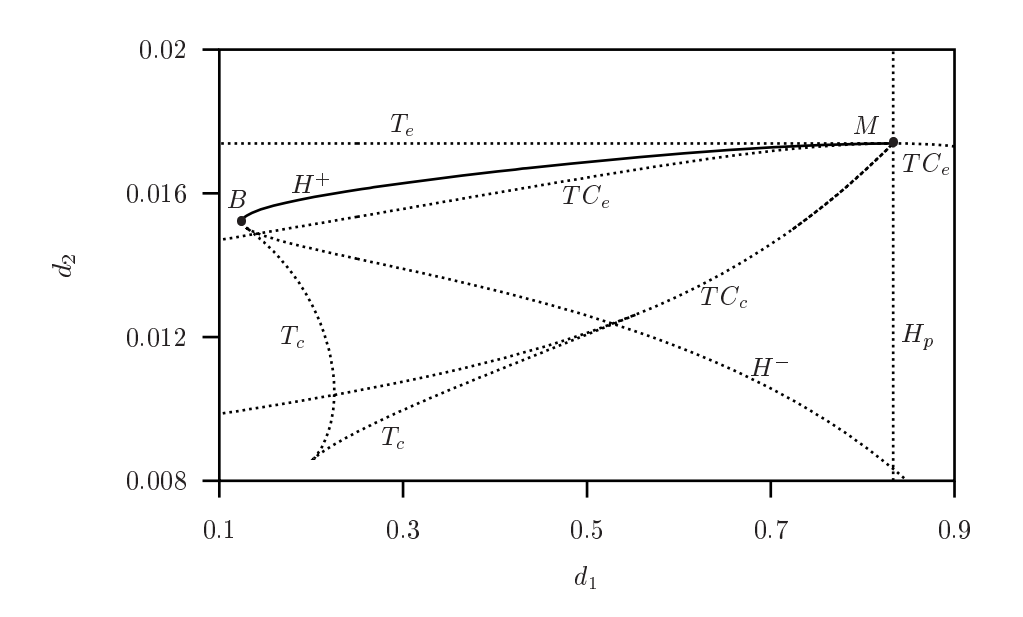

Figure 4: Two-parameter bifurcation diagram of the 3D RM model, Eqn. (2), with  $d_1$  and  $d_2$  as free parameters.

## **3** Home assignment

The Forest-Pest model described in [1] reads

$$\frac{dx}{dt} = \rho y - (y - 1)^2 x - sx - xz , \qquad (4a)$$

$$\frac{dy}{dt} = x - hy , \qquad (4b)$$

$$\frac{dz}{dt} = -\epsilon z + Bxz , \qquad (4c)$$

The parameter values are given in Table 2:

Table 2: Parameter values after [1, Table 1] and the used dimensionless values with the calculation of the bifurcation diagrams.

| Parameter  | Units                                         | Values  | dimensionless Values |
|------------|-----------------------------------------------|---------|----------------------|
| a          | $ha^2(103 \text{ trees})^{-2} \text{yr}^{-1}$ | 0.00606 | —                    |
| b          | $10^3$ trees ha <sup>-1</sup>                 | 0.247   |                      |
| c          | $\rm yr^{-1}$                                 | 0.01    | _                    |
| ho         | $\rm yr^{-1}$                                 | 0.134   | variable             |
| f          | $\rm yr^{-1}$                                 | 0.017   | _                    |
| h          | ${ m yr}^{-1}$                                | 0.04    | variable             |
| A          | $\mathrm{yr}^{-1}$                            | 0.004   | —                    |
| $\epsilon$ | $yr^{-1}$                                     | 1.5     | 2                    |
| B          | $\rm yr^{-1}$                                 | 0.8     | 1                    |
| s          | $\mathrm{yr}^{-1}$                            |         | 1                    |

- Analyse this model where  $\rho$  and h are compound parameters which serve as bifurcation parameters. Use the dimensionless parameter values given in Table 2. Use AUTO or another computer package to continue the local bifurcations.
- Use the Homcont facilities of AUTO to continue the heteroclinic point-to-point connection.

# References

- M. Ya. Antonovsky, R. A. Fleming, Yu. A. Kuznetsov, and W. C. Clark. Forest-pest interaction dynamics: The simplest mathematical models. *Theoretical Population Biology*, 37:343–367, 1990.
- [2] E. J. Doedel and B. Oldeman. Auto 07p: Continuation and bifurcation software for ordinary differential equations. Technical report, Concordia University, Montreal, Canada, 2009.